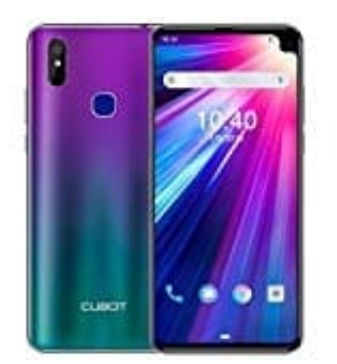

## CUBOT Max 2 Wecker einstellen

In der Uhr App kannst du einen oder mehrere Wecker stellen und anpassen.

1. Öffne auf dem Gerät die Uhr App.

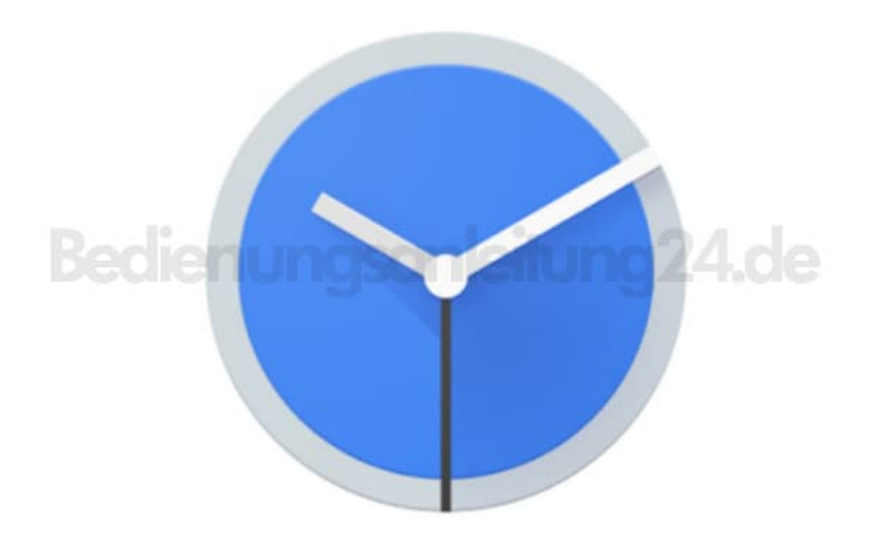

- 2. Tippe oben auf **Wecker**.
- 3. Wähle einen Wecker aus.
  - Wenn du einen Wecker hinzufügen möchten, tippe auf "Hinzufügen" +.
  - Um einen Wecker anzupassen, tippe auf die angezeigte Weckzeit.

- 4. Lege nun die Weckzeit fest.
  - Auf der analogen Uhr: Schiebe den Zeiger auf die gewünschte Stunde. Schiebe anschließend den Zeiger auf die gewünschte Minute.
  - Auf der digitalen Uhr: Gebe die gewünschte Stunde und die gewünschten Minuten ein. (- Beim 12-Stunden-Format: Tippe auf AM oder PM.)
- 5. Lege die Wiederholungen fest, wenn gewünscht.
- 6. Tippe auf OK.

## 7. Wecker ein- oder ausschalten

- Öffne Uhr App.
- Tippe oben auf **Wecker**.
- Tippe beim gewünschten Wecker auf den An-/Aus-Schieberegler.

Hinweis: Bei einem sich wiederholenden Wecker werden dadurch alle Wiederholungen ein- bzw. ausgeschaltet.

## 8. Wecker ändern - Wecker abbrechen oder löschen

- Öffne die Uhr App.
- Tippe oben auf Wecker.
- Tippe beim gewünschten Wecker auf den Abwärtspfeil v.
- Abbrechen: Um einen Wecker abzubrechen, der innerhalb der nächsten zwei Stunden klingeln sollte, tippe auf **Ausschalten**.
- Löschen: Zum endgültigen Löschen des Weckers tippe auf Löschen.